## **Kursdaten-Probleme**

## Ich habe ein neues Abonnement dazu bestellt. Wie erhalte ich die historischen Daten zu dem Zusatzabonnement?

Klicken Sie im Hauptmenü von Tai-Pan auf den Menüpunkt "Wartung / Historien Installation" (ab Tai-Pan 18 auf **Kursdatenbank - fehlende Historien nachinstallieren**):

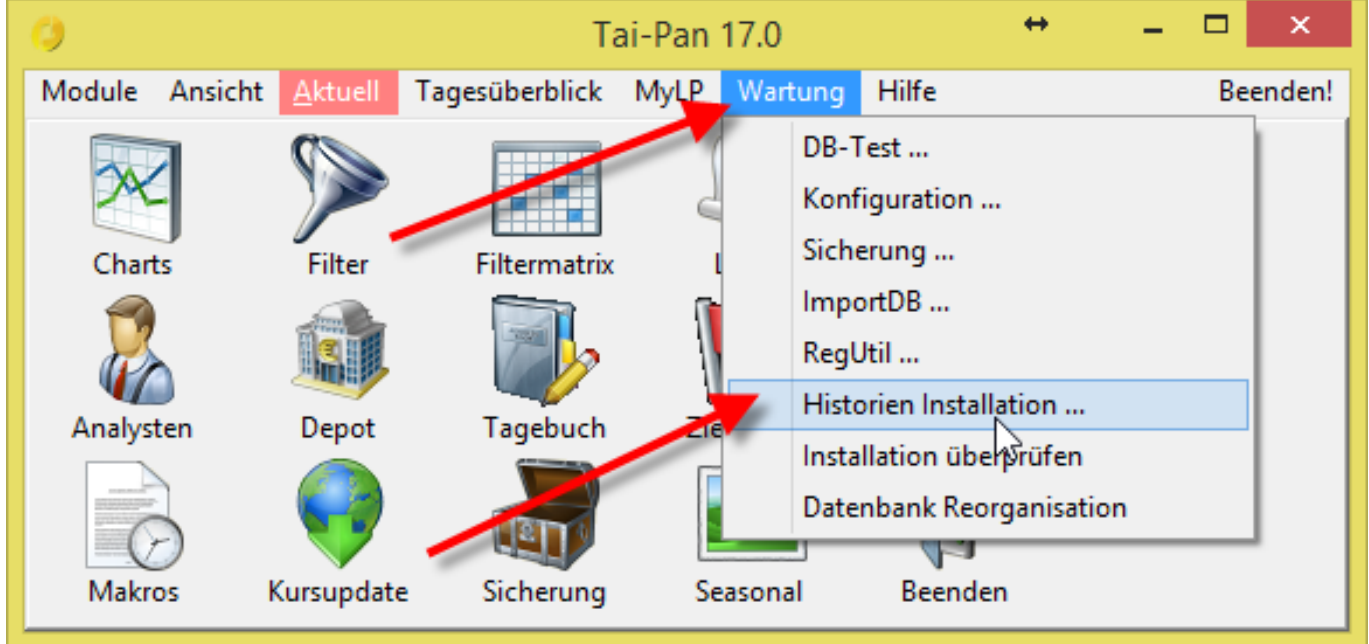

Wählen Sie als Datenquelle "Download" aus

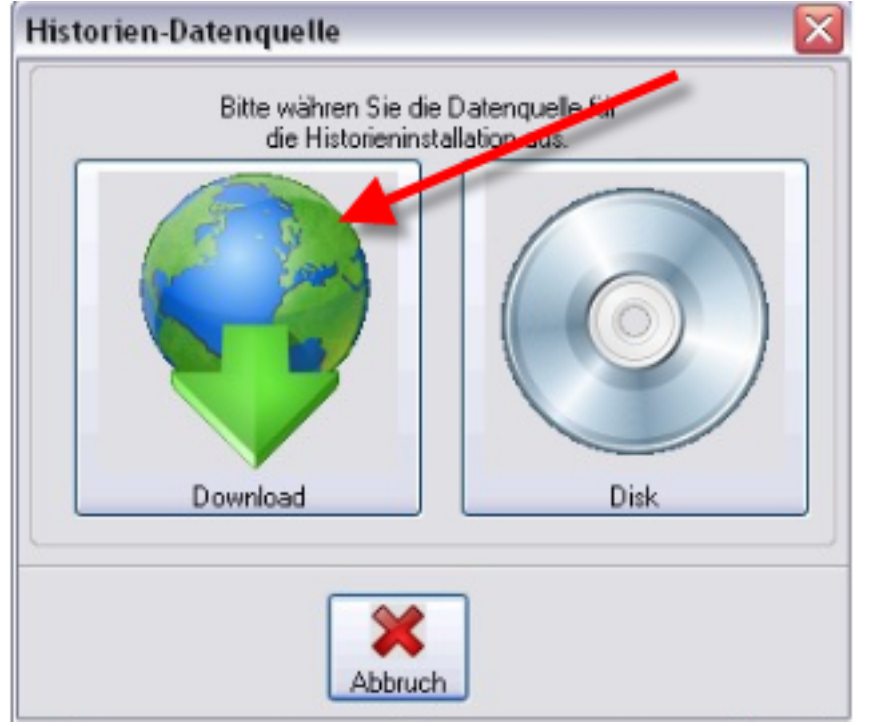

Prüfen Sie bitte im nun erscheinenden Fenster, ob der korrekte Tai-Pan Datenpfad eingetragen ist und klicken Sie auf "Weiter".

Bestätigen Sie die zwei nachfolgenden Fragen "Sollen die bestehenden Daten gelöscht werden" und "Soll die Tickerdatenbank gelöscht werden" unbedingt mit Seite 1 / 2

## **Kursdaten-Probleme**

## "Nein" !

Im daraufhin folgenden Dialog werden Ihnen die, gemäß Ihres Abonnements, verfügbaren Datenbereiche angezeigt.

Versehen Sie nur die neu bestellten Datenbereiche mit einen Haken und klicken Sie auf "Installieren"

| 0                                                                                                    | Historien Installati                                                                                                    | ion 😁      | - 🗆 🗙    |
|----------------------------------------------------------------------------------------------------|----------------------------------------------------------------------------------------------------|------------|----------|
| Bitte markieren Sie die zu installierenden Datenbereiche und starten Sie die<br>Installation durch Klicken auf den Installieren Button.<br>folgende Datenbereiche werden installiert: |                                                                                                    |            |          |
|                                                                                                    | Historische Daten<br>Basis-Katalog in Euro<br>Optionsscheine 1<br>Zertifikate<br>Auslandsbörsen<br>Fonds<br>Anleihen<br>EUREX<br>Markt+Konjunktur Indikatoren<br>Schweiz<br>USA (NYSE/NASDAQ/AMEX) | Kursdatum: | 24.04.17 |
| Benötigter Festplattenplatz ca. 4842 MB<br>verfügbar auf E:\ ca. 3777 MB Installieren Ende                                                                                            |                                                                                                    |            |          |

Der Download der historischen Kursdaten und die anschließende Installation der Daten startet direkt.